Welcome to First Unitarian's Member, Password Protected Online Church Directory! Use the guide below to Opt-In!

1. Please go to: https://uuoakland.infellowship.com/directory

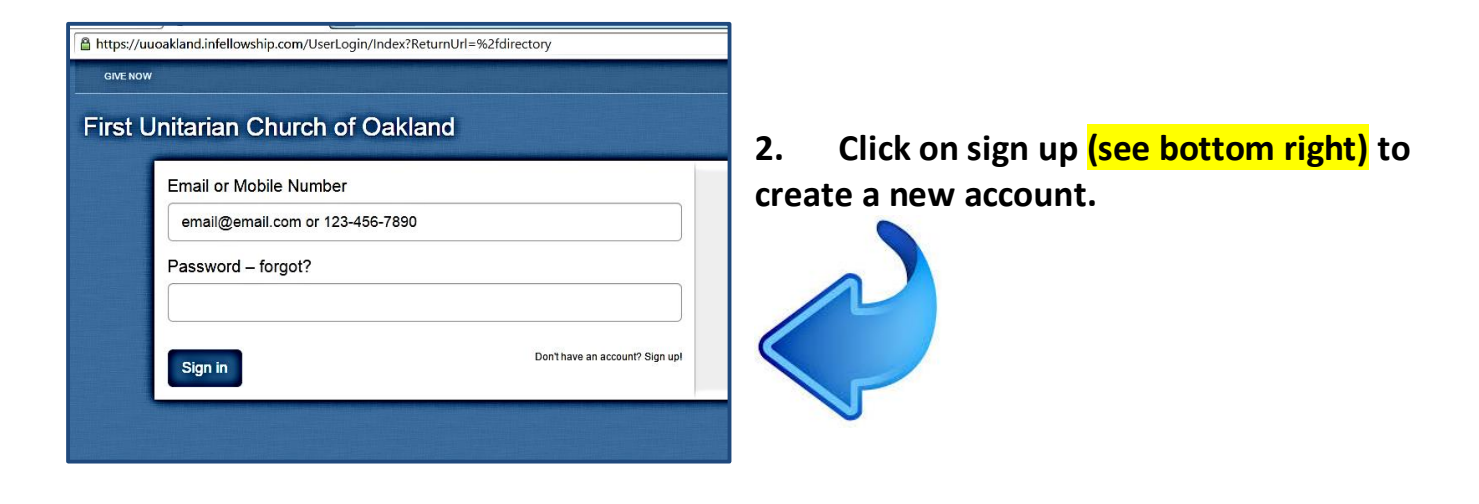

| Your Information      |                     |
|-----------------------|---------------------|
| First Name (required) | Last Name(required) |
| 1                     |                     |
| Account Information   |                     |
| Login Email(required) |                     |
| Password(required)    |                     |
|                       |                     |
| Confirm password      |                     |

3. Enter your First Name, Last Name and Email address.

4. Create a password of your choosing for your Fellowship One membership.

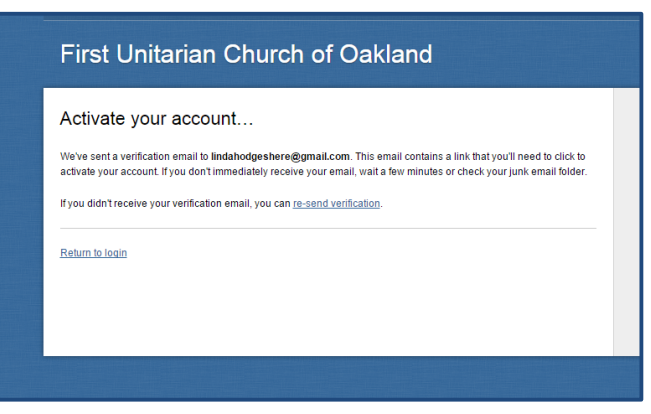

5. You will be sent a verification email.

6. In order to activate your account go to your email and open the new email from Fellowship One and click on the link provided.

That link provided will take you back to Fellowship One.

| REPUBLIC PROPERTY                   |                                                                  |                      |
|-------------------------------------|------------------------------------------------------------------|----------------------|
| Hello, Linda<br>You're almost done! |                                                                  | • = required field   |
| We just need a little mo<br>Thanks! | ore info — If you are a church member, this will help us keep yo | our info up-to-date. |
| * Date of birth                     |                                                                  |                      |
| * Gender                            | • Male  Female                                                   |                      |
| * Address                           | Country                                                          |                      |
|                                     | United States 🔻                                                  |                      |
|                                     | Street 1                                                         |                      |
|                                     | Street 2                                                         |                      |
|                                     |                                                                  |                      |
|                                     | City                                                             |                      |
|                                     |                                                                  |                      |
|                                     | State Postal code                                                |                      |
|                                     |                                                                  |                      |
|                                     |                                                                  |                      |
| Home aboas                          |                                                                  |                      |
| nome phone                          | 14                                                               |                      |
| Mobile phone                        | <u>й</u>                                                         |                      |
|                                     |                                                                  |                      |
|                                     |                                                                  |                      |
|                                     | Save and create account                                          |                      |
|                                     |                                                                  |                      |

7. Enter the "required fields" annotated with an \*.

8. When you complete that click on *save and create account.* 

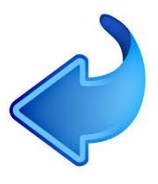

| Email or Mobile Nur | nber                          |
|---------------------|-------------------------------|
| linda@uuoakland.    | org                           |
| Password – forgot?  |                               |
|                     |                               |
| Sign in             | Don't have an account? Sign u |

9. Sign into your account.

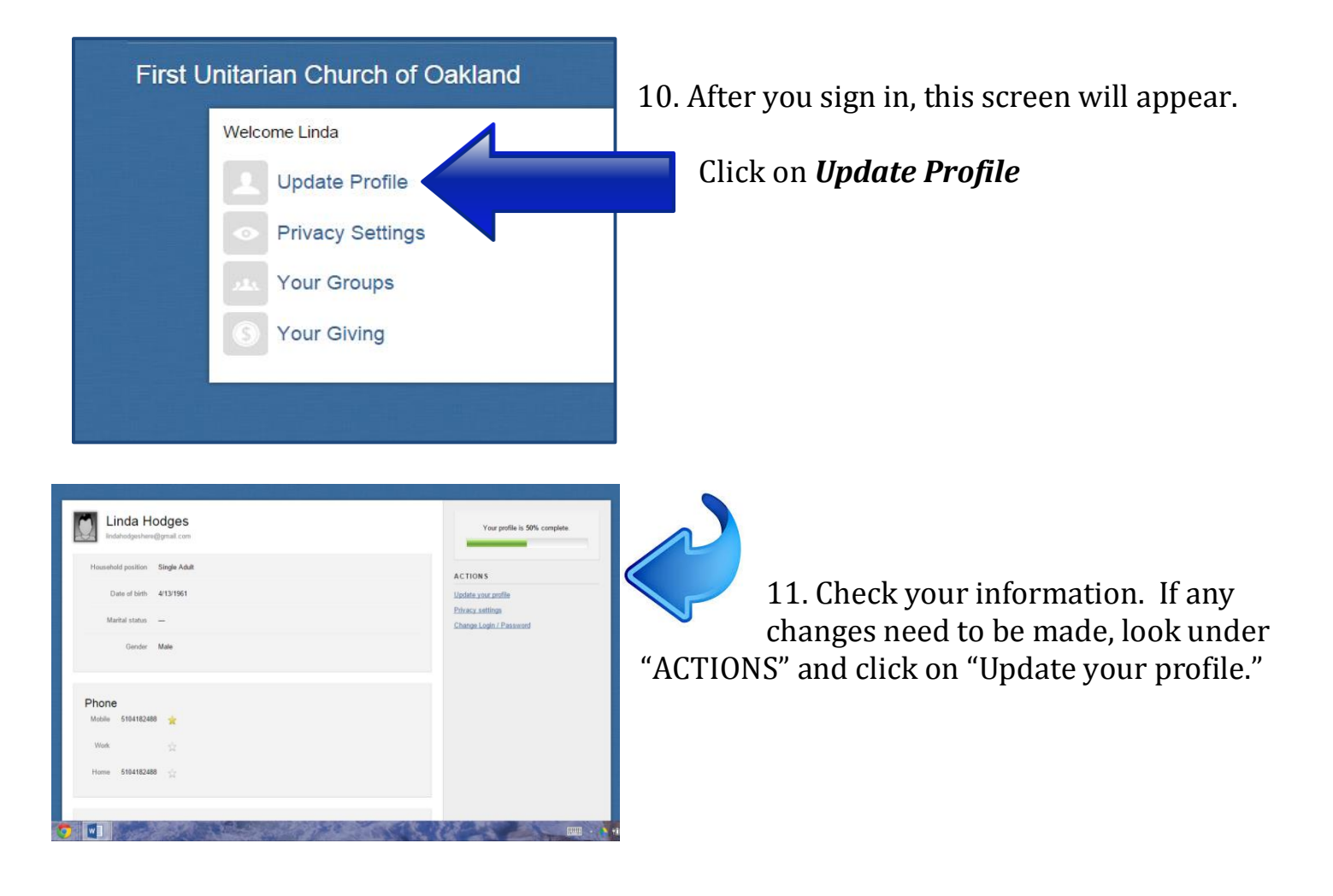

NOTE – Please ignore the **Green** color bar that says "Your profile is <u>X</u>% complete." (This is for "Office Purposes" only.)

12. Make any changes necessary and remember to click "Save Changes" at the very bottom.

|          | UBIIUTIIB . JAOUU                                                                                                    |
|----------|----------------------------------------------------------------------------------------------------|
|          | County                                                                                                    |
|          | California                                                                                                    |
|          |                                                                                                    |
| <u>،</u> |                                                                                                    |
|          | 144.1.5%                                                                                                    |
|          | Website                                                                                                    |
|          |                                                                                                    |
|          |                                                                                                    |
|          |                                                                                                    |
|          | On stal Maturata                                                                                                    |
|          | Social Networks                                                                                                    |
|          |                                                                                                    |
|          | http://facebook.com/username                                                                                                    |
|          | E Contraction of the second second se |
|          | http://witter.com/username                                                                                                    |
| <u> </u> |                                                                                                    |
|          | http://linkedin.com/in/username_or_http://linkedin.com/pub/username                                                                                                    |
|          |                                                                                                    |
|          |                                                                                                    |
|          | Save changes Cancel                                                                                                    |
|          |                                                                                                    |
|          |                                                                                                    |

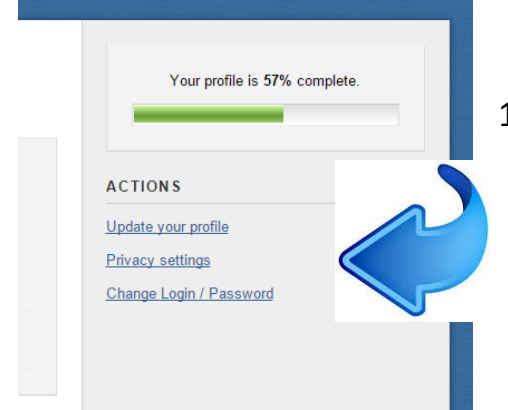

13. Next, select Privacy settings.

| Privacy Settings                                                                                                    |              |               |               |          |  |  |
|----------------------------------------------------------------------------------------------------|--------------|---------------|---------------|----------|--|--|
| Drag the sliders to select what info people will see. The further you move each slider, the more people will be able to see that info online. |              |               |               |          |  |  |
|                                                                                                    | Church Staff | Group Leaders | Group Members | Everyone |  |  |
| Address                                                                                                    |              |               |               | û        |  |  |
| Date of birth                                                                                                    |              |               | û             |          |  |  |
| Email                                                                                                    |              |               |               | û        |  |  |
| Phone                                                                                                    |              |               | <u>^</u>      |          |  |  |
| Websites                                                                                                    |              | û             |               |          |  |  |
| Social networks                                                                                                    | à            |               |               |          |  |  |

14. To limit who can see your info, move the slider to the left.

We recommend that you leave it at the "everyone" position.

Remember that this info is not available to the public. It is password protected and "members only."

| Tara Coulson<br>6363 N. State Hwy 161<br>Suite 200<br>hving, TX 75038<br>Birthdate: April 10, 1972<br>tooulson@fellowshiptech.com<br>Note: Leaders can view personal informat<br>[V] Include me in the church directory—The<br>Seve privacy settings Cancel | Tara Coutson<br>6363 N. State Hwy 161<br>Sune 200<br>Iving, TX 75038<br>Birthstar: April 10<br>tooutson@fellowshiptech.com<br>Son if the church allows them to edit your p<br>is includes your name, city, state, zip, and i | Tara Coulson<br>G363 N. Stat<br>Sute 200<br>Itving, TX<br>Birthoat: April TB<br>tooulson@fellowshiptech.com<br>rolle.<br>Into marked Everyone | 15. Here's the most important<br>step!<br>You must click this box in order to<br>access the online<br>Church Directory! |  |  |  |
|----------------------------------------------------------------------------------------------------|----------------------------------------------------------------------------------------------------|----------------------------------------------------------------------------------------------------|----------------------------------------------------------------------------------------------------|--|--|--|
| 16. Last step – "Save privacy settings." Thank you!                                                                                                    |                                                                                                    |                                                                                                    |                                                                                                    |  |  |  |